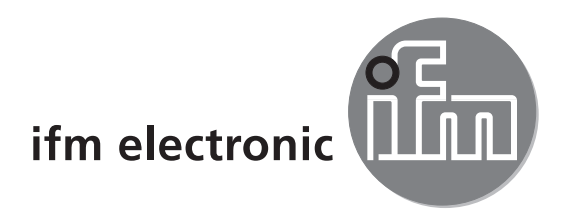

Operating instructions Multicode Reader

# efectoriad

O2I10x O2I30x UK

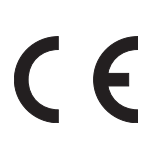

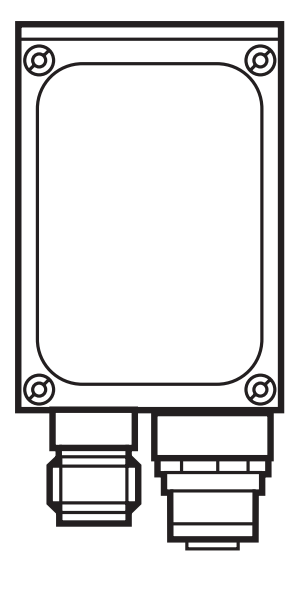

# Content

| 1 | Preliminary note                                                                                                    | 4<br>4<br>4                                  |
|---|----------------------------------------------------------------------------------------------------|----------------------------------------------|
| 2 | Safety instructions                                                                                                    | . 4                                          |
| 3 | Items supplied.       3.1 Accessories         3.2 Software       3.2 Software                                                                                                    | 6<br>6<br>6                                  |
| 4 | Functions and features4.1Features at a glance                                                                                                    | 6<br>6                                       |
| 5 | Installation.5.1 Mounting accessories.5.2 Mounting dimensions5.3 Installation location.                                                                                                    | 6<br>6<br>7<br>8                             |
| 6 | Electrical connection.<br>6.1 Wiring.<br>6.2 External illumination.<br>6.3 External trigger source.<br>6.3.1 Timing diagram.<br>6.4 Process interface RS-232 (factory setting).<br>6.5 Process interface TCP/IP, EtherNet/IP.                                                                                                    | 9<br>10<br>10<br>10<br>.11<br>.11<br>.11     |
| 7 | Operating and display elements<br>7.1 View of the unit.<br>7.2 LEDs.<br>7.3 Display<br>7.3.1 Operation indication<br>7.3.2 Connection via the operating program.<br>7.3.3 Error messages<br>7.4 Pushbuttons                                                                                                    | 12<br>12<br>13<br>13<br>13<br>13<br>14       |
| 8 | <ul> <li>Set-up.</li> <li>8.1 Overview of the parameter setting options.</li> <li>8.2 Parameter setting without PC operating program</li> <li>8.2.1 Parameter structure.</li> <li>8.2.2 Parameter setting.</li> <li>8.2.3 Parameter description</li> <li>8.2.4 Lock/unlock pushbuttons.</li> <li>8.2.5 Reset device to factory settings.</li> <li>8.3 Parameter setting via PC operating program.</li> </ul> | 15<br>15<br>16<br>17<br>17<br>20<br>20<br>20 |
| 9 | Operation9.1 Code evaluation9.19.2 Process data protocol                                                                                                    | 20<br>20<br>20                               |

UK

| 10 | Scale drawing                                                                                                    | 21<br>21<br>21       |
|----|----------------------------------------------------------------------------------------------------|----------------------|
| 11 | Technical data11.1 Module size specifications (ECC200)11.1.1 General specifications11.1.2 Module size in dependence of the operating distance | 22<br>24<br>24<br>24 |
| 12 | Maintenance, repair and disposal                                                                                                    | 25                   |
| 13 | Approvals/standards                                                                                                    | 25                   |

#### Licences and trademarks

Microsoft<sup>®</sup>, Windows<sup>®</sup>, Windows XP<sup>®</sup> and Windows Vista<sup>®</sup> are registered trademarks of Microsoft Corporation. All trademarks and company names are subject to the copyright of the respective companies.

#### Open source software

This unit contains (maybe modified) open source software which is subject to special licensing terms.

For copyright information and licensing terms please refer to: www.ifm.com/int/GNU

For software subject to the GNU General Public License or the GNU Lesser General Public License the source code can be requested against payment of the copying and shipping costs.

# 1 Preliminary note

### 1.1 Symbols used

- Instructions
- > Reaction, result
- [...] Designation of keys, buttons or indications
- $\rightarrow$  Cross-reference

Information

- Important note
  - **J** Non-compliance may result in malfunction or interference.

ĺĺ

Supplementary note

### 1.2 Warning signs used

### 

Warning of serious personal injury. Death or serious irreversible injuries may result.

## 

Warning of personal injury. Slight reversible injuries may result.

### NOTE

Warning of damage to property.

## 2 Safety instructions

These instructions are part of the device. They contain texts and figures concerning the correct handling of the device and must be read before installation or use.

Observe the operating instructions.

Non-observance of the instructions, operation which is not in accordance with use as prescribed below, wrong installation or incorrect handling can affect the safety of operators and machinery.

The installation and connection must comply with the applicable national and international standards. Responsibility lies with the person installing the device.

Only the signals indicated in the technical data or on the device label may be supplied to the connections or wires.

UK

### 

Visible laser light; laser protection class 2.

Use of controls or adjustments other than those specified herein may result in hazardous radiation exposure. Damage to the retina is possible.

- Do not stare into the laser beam!
- ► Apply the enclosed labels (laser warning) in the immediate vicinity of the unit.
- ► Adhere to the caution and warning notes on the product label.
- Use the enclosed label for the power supply cable.

### Label for power supply cable

#### Laser warning

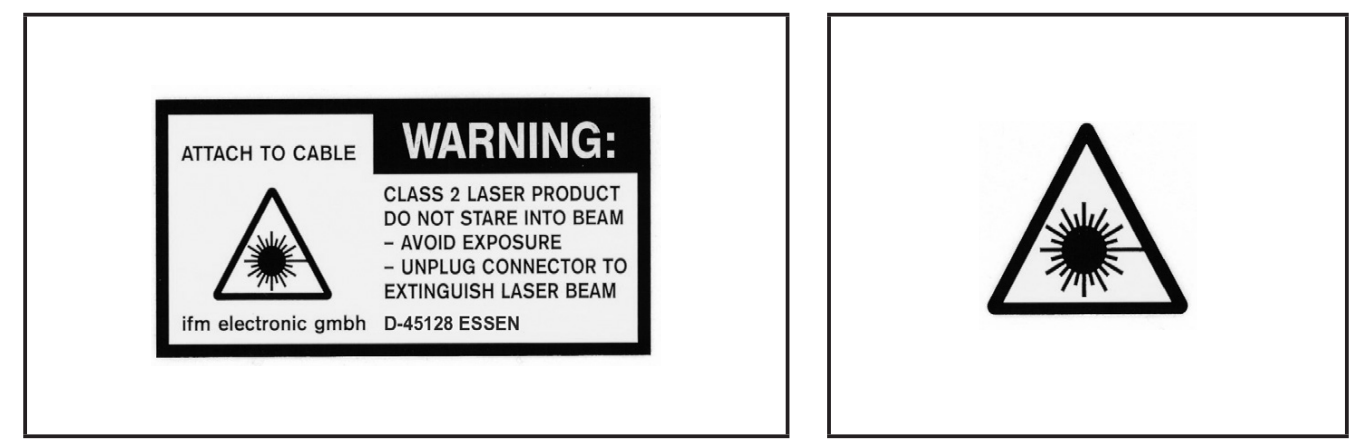

### **Product label**

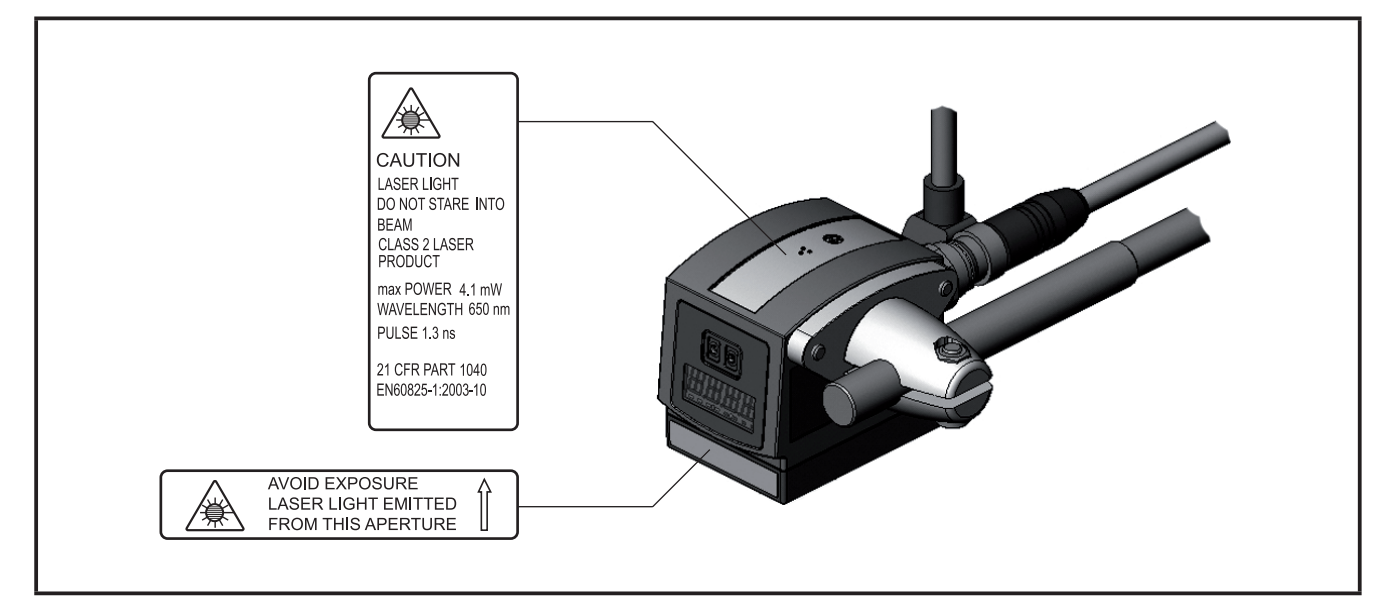

# 3 Items supplied

1 Multicode Reader O2I The device is supplied without installation/connection accessories and software.

### 3.1 Accessories

www.ifm.com  $\rightarrow$  Data sheet search  $\rightarrow$  e.g. O2I102  $\rightarrow$  Accessories

### 3.2 Software

www.ifm.com  $\rightarrow$  Service  $\rightarrow$  Download  $\rightarrow$  Identification systems

# 4 Functions and features

The device decodes labelled and directly marked 2D codes and 1D bar codes.

### 4.1 Features at a glance

- Integrated, configurable code evaluation
- Process interfaces RS-232, Ethernet TCP/IP and EtherNet/IP
- Parameter setting interface Ethernet TCP/IP and UDP/IP
- Internal illumination red light (625 nm) or infrared (850 nm)
- Internal or external triggering

### The O2I3xx series devices also support the following functions:

- Reading of additional code types
- External selection of the switching outputs via the process initerface, adjustable via PC operating program

Detailed information  $\rightarrow$  11 Technical data

# **5** Installation

### 5.1 Mounting accessories

The device is compatible with the mounting accessories for the photoelectric sensors O2Dxxx (object recognition), O2Mxxx (EthernetCamera) etc. from ifm.

Example mounting with clamp and bracket:

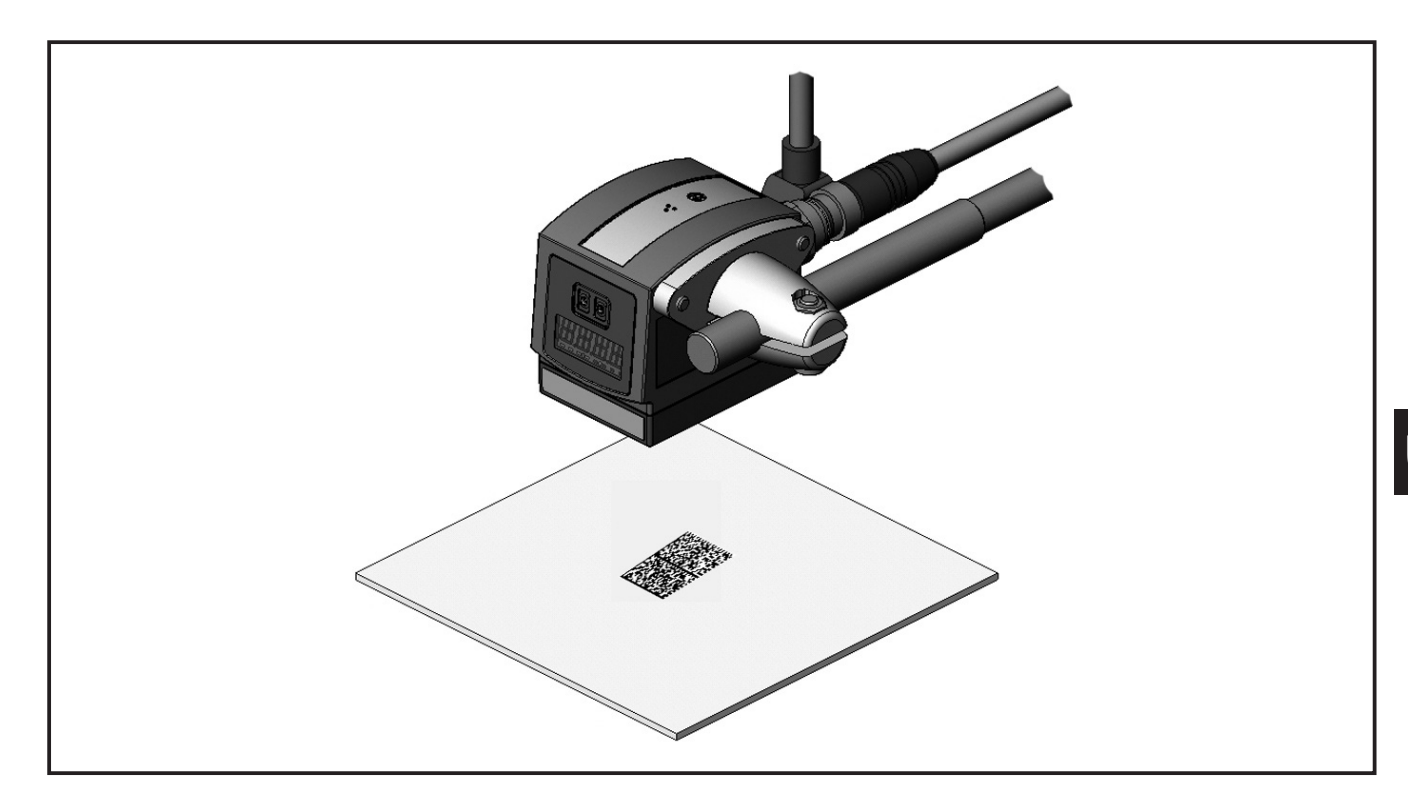

Depending on the intended installation location and type of mounting the following mounting accessories are available:

| Description                                                                            | Art. no. |
|----------------------------------------------------------------------------------------|----------|
| Mounting set for shaft Ø 12 mm<br>(clamp and bracket for types O2Dxxx, O2Mxxx, O2Ixxx) | E2D110   |
| Shaft, straight Ø 12 mm, length 130 mm, M10                                            | E20938   |
| Shaft, angled Ø 12 mm, length 200 mm, M10                                              | E20940   |
| Mounting set for shaft Ø 14 mm<br>(clamp and bracket for types O2Dxxx, O2Mxxx, O2Ixxx) | E2D112   |
| Shaft, straight Ø 14 mm, length 130 mm, M12                                            | E20939   |
| Shaft, angled Ø 14 mm, length 200 mm, M12                                              | E20941   |

You can find more information about the available accessories at www.ifm.com

### 5.2 Mounting dimensions

The device is mounted using 2 M4 screws and nuts. Hole dimensions  $\rightarrow$  10 Scale drawing.

### 5.3 Installation location

### NOTE

High-energy lasers (class 3 and above) could destroy the image sensor if they impinge on the lens.

- Do not position the unit in the immediate vicinity of high-energy lasers (e.g. laser labelling systems)
- Use a laser screen or filter if the lens of the unit cannot be protected from high-energy lasers. You can find more information about the available accessories at www.ifm.com
- Mount the device in front of or above the area to be monitored. The detectable field of view size depends on the operating distance → 11 Technical Data.
- Avoid back light or scattered light situations and continuously changing light conditions.
- ► Do not position illumination elements directly facing the device lens.
- To avoid adverse effects on the image capturing, avoid installation in heavily polluting areas of the machine.
- Provide the connected cables with a strain relief.

# 6 Electrical connection

## NOTE

The unit must be connected by a qualified electrician.

Disconnect power before connecting the unit.

## NOTE

The voltage on pins 2, 4, 5, 6, 7 and 8 must not exceed the supply voltage on pin 1 (U+).

- ► Use the same power supply and protective equipment for
  - the device (e.g. O2Dxxx),
  - the signal generator at the inputs (e.g. trigger switch, plc),
  - the signal pick-up at the outputs (e.g. plc).

As an alternative, a diode at the switching outputs can prevent feedback (see fig. below).

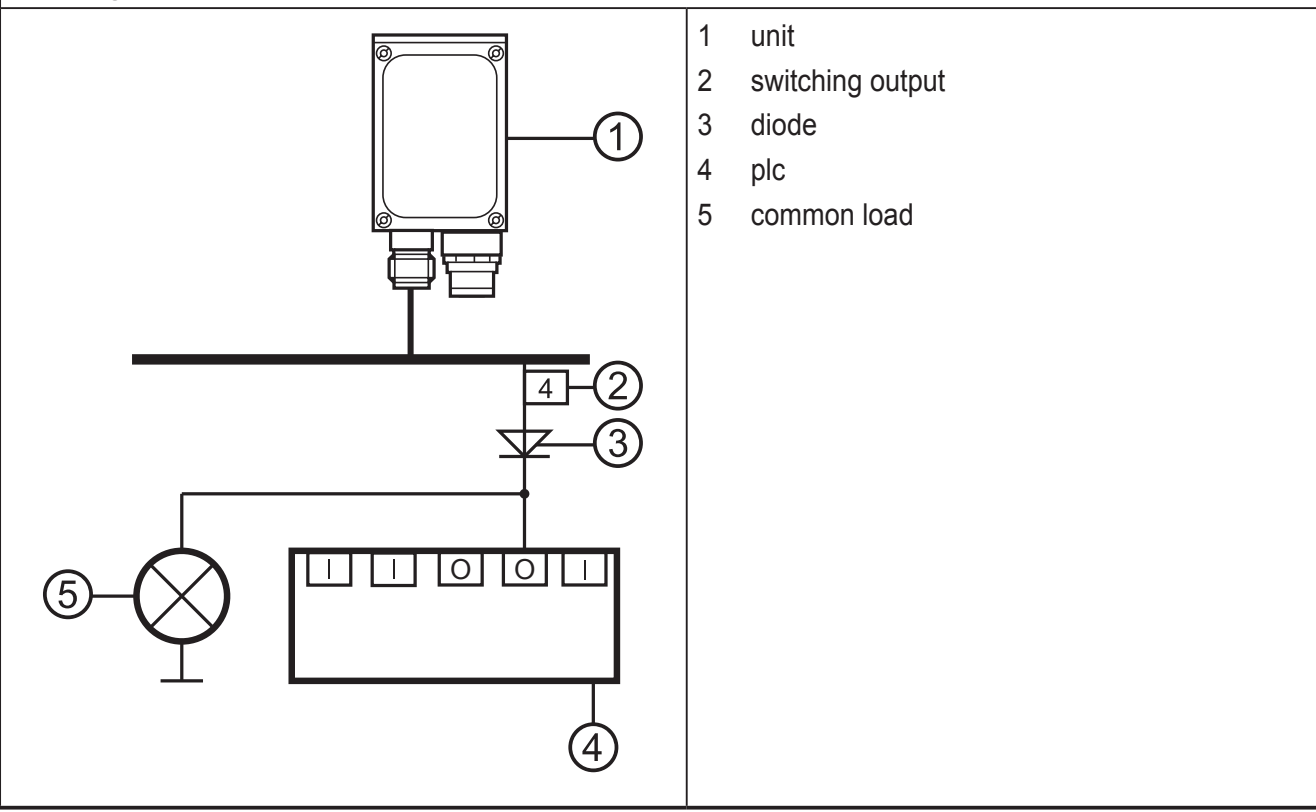

### 6.1 Wiring

| Process interfa                                                                                                    | ace (1)                                                                                                    |
|----------------------------------------------------------------------------------------------------|----------------------------------------------------------------------------------------------------|
| M12 connector, A-coded, 8 poles                                                                                              |                                                                                                    |
| <sup>2</sup><br><sup>1</sup><br><sup>3</sup><br><sup>3</sup><br><sup>3</sup><br><sup>5</sup><br><sup>7</sup><br><sup>6</sup> | <ol> <li>U+</li> <li>Trigger input, positive switching</li> <li>0 V</li> <li>Trigger output/switching output 1,<br/>positive switching (code evaluation)</li> <li>RxD RS-232</li> <li>TxD RS-232</li> <li>switching output 2 (ready), positive switching</li> <li>GND RS-232 (electrically isolated up to 50 V)</li> </ol> |
| Parameter sett                                                                                                    | ing/process interface (2)                                                                                                    |
| M12 socket, D-0                                                                                                    | coded, 4 poles                                                                                                    |
|                                                                                                    | <ol> <li>Ethernet TxD +</li> <li>Ethernet RxD +</li> <li>Ethernet TxD -</li> <li>Ethernet RxD -</li> </ol>                                                                                                    |

You can find information about available sockets/connectors at:  $www.ifm.com \rightarrow$  Product line  $\rightarrow$  Accessories

### 6.2 External illumination

► Connect an external illumination unit to the trigger output of the device.

| Example                                         | Art. no. |
|-------------------------------------------------|----------|
| Illumination unit, transmitter red light 630 nm | O2D909   |

### 6.3 External trigger source

Connect an external trigger source (e.g. a diffuse reflection sensor) to the trigger input of the device.

You can find information about available articles at:

www.ifm.com  $\rightarrow$  Product line

## 6.3.1 Timing diagram

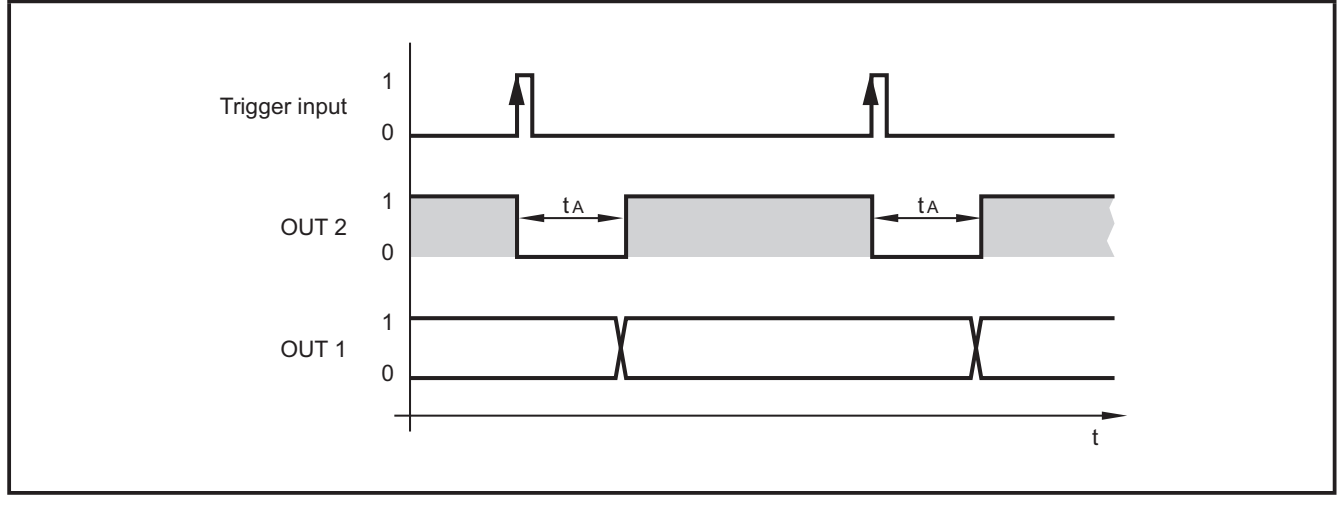

Example: triggering positive edge

|       |                       | Default                                                                                     | External illumination              | Via process interface  |
|-------|-----------------------|---------------------------------------------------------------------------------------------|------------------------------------|------------------------|
| 0.170 | Switching output      | Ready signal<br>0: Device busv                                                              | Ready signal<br>0: Device busv     |                        |
| 0012  | 2                     | 1: Device ready for trigger signal                                                          | 1: Device ready for trigger signal |                        |
| OUT1  | Switching output<br>1 | Code evaluation<br>0: Code evaluation<br>not successful<br>1: Code evaluation<br>successful | Trigger output                     | Selectable via command |

### Evaluation times t<sub>A</sub>: 50...200 ms

The times depend for example on the image preprocessing time.

## 6.4 Process interface RS-232 (factory setting)

| 9,600 bit/s |
|-------------|
| 8           |
| none        |
| 1           |
| none        |
|             |

### 6.5 Process interface TCP/IP, EtherNet/IP

RS-232, TCP/IP or EtherNet/IP can be selected in the PC operating program at "Global settings"  $\rightarrow$  Programming manual E2I200.

Pushbutton-controlled selection is not possible.

# 7 Operating and display elements

## 7.1 View of the unit

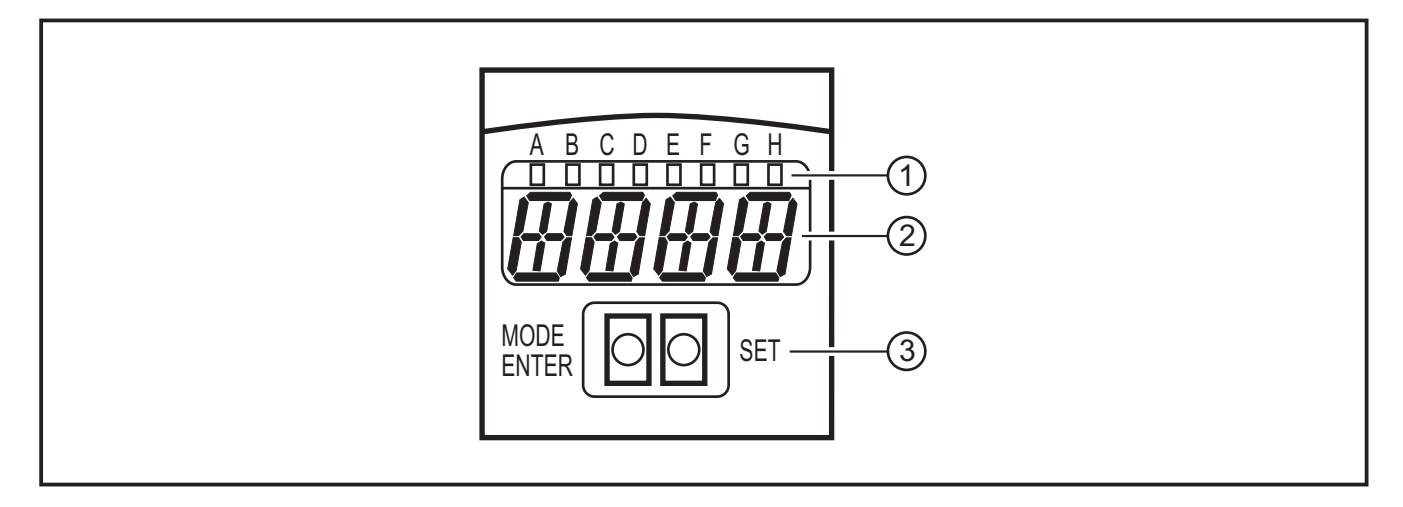

- 1. LEDs (function display)
- 2. Display (operation indication/dialogue/parameters)
- 3. Pushbuttons (parameter setting)

## 7.2 LEDs

| LED | Name  | Colour | Status           | Description                                                                     |
|-----|-------|--------|------------------|---------------------------------------------------------------------------------|
| А   | power | green  | on               | supply voltage applied device ready for operation                               |
|     |       |        | flashing (2 Hz)  | no configuration saved in the device (factory setting)                          |
|     |       |        | flashing (20 Hz) | device fault                                                                    |
| В   | Eth   | green  | on               | Ethernet connection exists                                                      |
|     |       |        | flashing         | Ethernet signal                                                                 |
| С   | Con   | green  | on               | connected with PC operating program                                             |
| D   | -     | -      | -                | not used                                                                        |
| R   | TxD   | yellow | off / flashing   | RS-232 TxD status                                                               |
| F   | RxD   | yellow | off / flashing   | RS-232 RxD status                                                               |
| G   | 1     | yellow | on               | switching output 1 switched code evaluation successful                          |
|     |       |        | flashing (20 Hz) | short circuit switching output 1                                                |
| Н   | 2     | yellow | on               | switching output 2 switched (ready signal) device ready for next trigger signal |
|     |       |        | flashing (20 Hz) | short circuit switching output 2                                                |

## 7.3 Display

## 7.3.1 Operation indication

| Display | Description                                                                                                    |
|---------|----------------------------------------------------------------------------------------------------|
| ui05    | Version number of the IO controller software<br>(1st indication after power on)                                                                        |
| Init    | Device initialisation<br>(2nd indication after power on)                                                                                               |
| nnnn    | Firmware version<br>(3rd indication after power on)                                                                                                    |
| rEdY    | Device ready for trigger<br>(4th indication after power-on if one configuration is active with external triggering.<br>Device waiting for triggering.) |
| WAIT    | No active/valid configuration available<br>Unit is busy<br>(4th indication after power on if no configuration is active or valid = on delivery)        |
| nr28    | Configuration number after successful code evaluation                                                                                                  |
| SCAn    | Indication with internal triggering as long as no code has been found                                                                                  |
| run     | Device is waiting for connection, no active configuration or group                                                                                     |
| LOAd    | Loading a new configuration                                                                                                    |
| donE    | Loading a new configuration terminated (indication 1 s)                                                                                                |
| uLoc    | Pushbuttons unlocked<br>Parameter values can be displayed and changed                                                                                  |
| Lok1    | Pushbuttons locked<br>Parameter values cannot be displayed and changed                                                                                 |
| Lok2    | Pushbuttons locked<br>Parameter values can be displayed but not changed                                                                                |
| FWUP    | Firmware update running                                                                                                    |

## 7.3.2 Connection via the operating program

| Display | Description                      |
|---------|----------------------------------|
| OnLI    | Configuration mode               |
| Parm    | Create or modify a configuration |
| Moni    | Monitor mode                     |
| SerP    | Service mode                     |

## 7.3.3 Error messages

| Display | Description                         |
|---------|-------------------------------------|
| FAIL    | Last code evaluation not successful |

| Display      | Description                                                             |
|--------------|-------------------------------------------------------------------------|
| ErrT         | Temperature of the device too high or too low                           |
| ErrD         | Fatal device error                                                      |
| SC           | Short circuit of a switching output                                     |
| DHCP<br>noIP | No DHCP server found. Both character strings are displayed alternately. |

Parameter designations  $\rightarrow$  8.2.2 Parameter structure

## 7.4 Pushbuttons

| Pushbutton | Function                                                                                                    |
|------------|----------------------------------------------------------------------------------------------------|
| MODE/ENTER | Change to the parameter setting mode<br>Selection of the parameters<br>Confirmation of the parameter values                                               |
| SET        | Selection of the subparameters<br>Setting/change/selection of the parameter values<br>- incremental by pressing briefly<br>- scrolling by holding pressed |

# 8 Set-up

Depending on the application and code quality, the device is set up via a pushbutton-controlled parameter setting or via a menu-guided PC operating program.

The device stores up to 32 configurations (= parameter sets). A configuration consists, for example, of the type of image preprocessing, the exposure time or the format of the process data.

The settings of the process interface (baud rate, parity ...) cover all configurations.

### 8.1 Overview of the parameter setting options

With pushbutton-controlled parameter setting the partly predefined default values are used ( $\rightarrow$  8.2.3 Parameter description  $\rightarrow$  tCod).

| Parameter setting                                       | Pushbutton-controlled<br>without PC operating<br>program | With PC operating pro-<br>gram |  |
|---------------------------------------------------------|----------------------------------------------------------|--------------------------------|--|
| Create configurations                                   | •                                                        | •                              |  |
| Administer, name configurations                         | -                                                        | •                              |  |
| Group configurations                                    | -                                                        | •                              |  |
| Switch laser marking on/off                             | •                                                        | •                              |  |
| Rotate/switch off display                               | •                                                        | -                              |  |
| Focussing                                               | manual                                                   | manual                         |  |
| Image preprocessing                                     | predefined                                               | •                              |  |
| Code recognition                                        | predefined                                               | •                              |  |
| Process data                                            | predefined                                               | •                              |  |
| Trigger mode                                            | predefined                                               | •                              |  |
| Network settings                                        | •                                                        | •                              |  |
| Select process interface<br>RS-232, TCP/IP, EtherNet/IP | -                                                        | •                              |  |
| Querying firmware                                       | •                                                        | •                              |  |
| Reset the device to factory setting                     | •                                                        | -                              |  |

• = adjustable / - = not adjustable

### 8.2 Parameter setting without PC operating program

The device parameters are set using the 2 buttons [MODE/ENTER] and [SET].

Basic principle:

- 1. Activate a parameter with [MODE/ENTER].
- 2. Display/set/select the parameter value with [SET].
- 3. Confirm the value with [MODE/ENTER].

### 8.2.1 Parameter structure

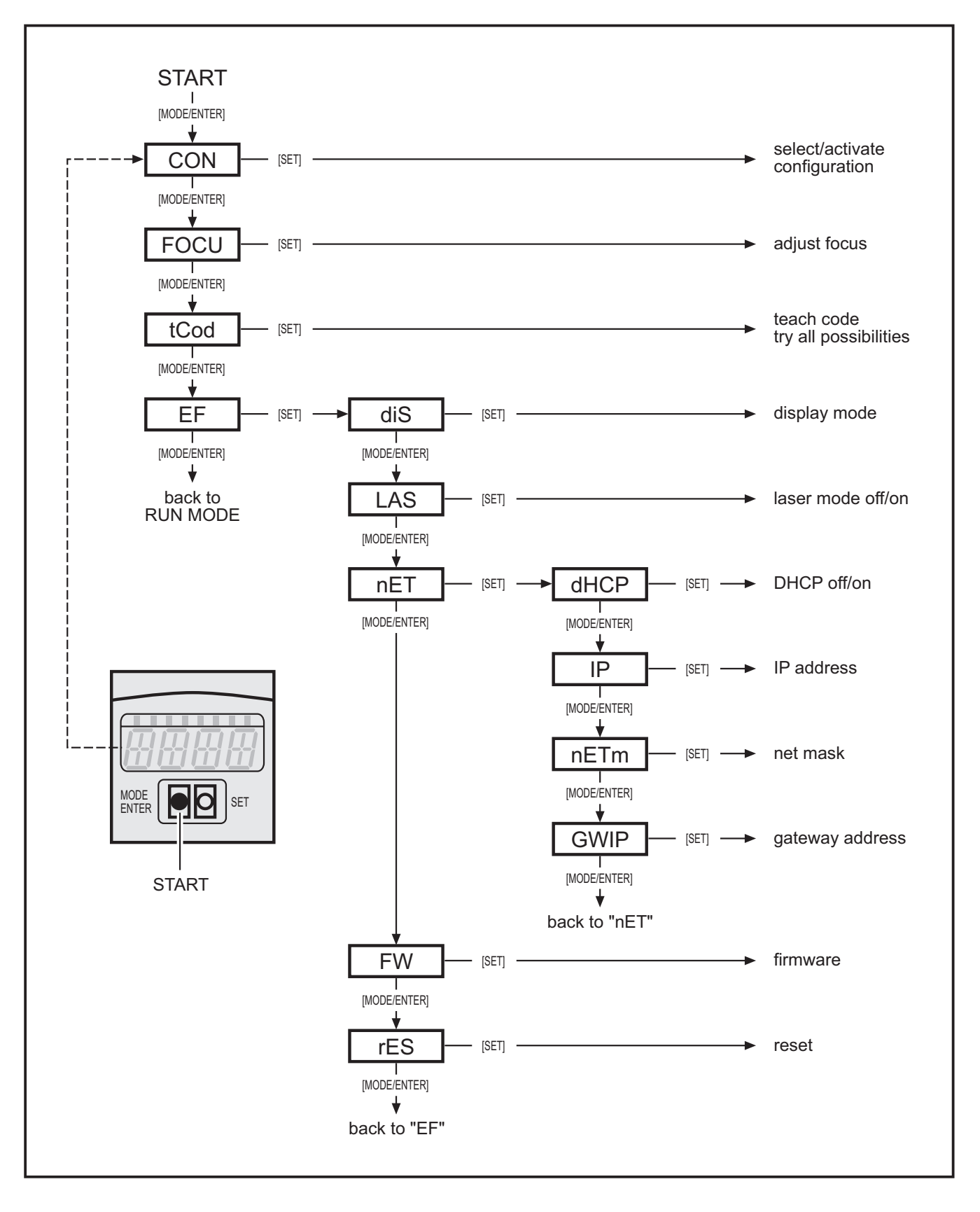

## 8.2.2 Parameter setting

- 1. Change to the parameter mode and activate parameters:
- ▶ Press [MODE/ENTER] 1 x.
- > The first parameter (CON) is displayed.
- If necessary, press [MODE/ENTER] again until the requested parameter is displayed (CON, FOCU, tCod, EF).
- If necessary, activate subparameters with [SET] (e.g.  $EF \rightarrow diS$ )

### 2. Display/set/select the parameter value

- ▶ Press [SET].
- > The current value or the current setting of the parameter is displayed.
- ▶ Press [SET] again and keep pressed.
- > Display starts flashing (approx. 5 s).
- > Display stops flashing.
- ▶ Release [SET].
- Set/select the value with [SET] by pressing the button once or continuously by keeping the button pressed.

Preset selection values are continuously passed through when the button is kept pressed (e.g.: off, on, off, on, etc.).

### 3. Confirm parameter value

- Confirm the displayed setting/selection with [MODE/ENTER].
- > Display changes to the output parameter.

If no button is pressed for 15 s, the device returns automatically to the respective output parameter (e.g.  $IP \rightarrow nET \rightarrow EF \rightarrow evaluation mode$ ). Settings that were not confirmed with [MODE/ENTER] are rejected.

### 8.2.3 Parameter description

| Parameter |  | Description                                                                                                    | Adjustable values<br>Factory setting ( <u>x</u> ) |
|-----------|--|----------------------------------------------------------------------------------------------------|---------------------------------------------------|
| CON       |  | Configuration<br>Creating/activating a configuration<br>Numeric filing (0.010.32)<br><u>n</u> .nn group number (18)<br>n. <u>nn</u> configuration number (132) | 0. <u>01</u> F0.32F                               |

| Parameter |       | Description                                                                                                    | Adjustable values Factory setting ( $\underline{x}$ ) |
|-----------|-------|----------------------------------------------------------------------------------------------------|-------------------------------------------------------|
|           |       | <ul> <li>Abbreviations:</li> <li>F: memory location free</li> <li>I: memory location used by an inactive application</li> <li>A: memory location used by the active application</li> <li>e.g. 0.14A = configuration 14, not assigned to any group, active</li> </ul>                                                                                                    |                                                       |
| FOCU      |       | Focussing                                                                                                    | —                                                     |
|           |       | Manual setting of the lens via focal setter on the<br>back of the device.<br>The optimum definition is obtained once the<br>max. possible value is displayed.<br>Note:<br>The value displayed does not relate to the<br>actual operating distance. It is merely an internal<br>operand.                                                                                                    |                                                       |
| tCod      |       | Teach code                                                                                                    |                                                       |
|           | TEACH | Start the teach process                                                                                                    |                                                       |
|           |       | <ul> <li>The configuration via teaching is made using predefined default values:</li> <li>Trigger mode: once, positive edge</li> <li>No image preprocessing with filters</li> <li>Code representation black on white, not mirrored</li> <li>Only one code is read in the image</li> <li>Internal illumination, all segments lit</li> <li>Sensor characteristics linear</li> <li>Exposure time is determined automatically</li> <li>Trigger output for illumination control</li> <li>Code search zone is full screen</li> <li>Indications/response (approx. 1 s):</li> <li>1 = teach process successful</li> </ul> |                                                       |
|           |       | (automatic changeover to parameter EF)<br>0 = teach process not successful<br>(automatic return to parameter tCod)                                                                                                    |                                                       |
| EF        |       | Extended functions                                                                                                    |                                                       |
|           | diS   | Display mode<br>Rotate display by 180° or switch off in evaluation<br>mode.                                                                                                    | norm, USd, off                                        |
|           | LAS   | Laser marking (laser pointer)<br>The laser marking serves as alignment aid and<br>is parallel to the optical axis.<br>It is located approx. 2 cm above the middle of<br>the field of view.                                                                                                    | <u>off</u> , on                                       |

| Parameter |     |      | Description                                                                                                    | Adjustable values<br>Factory setting ( <u>x</u> )         |  |
|-----------|-----|------|----------------------------------------------------------------------------------------------------|-----------------------------------------------------------|--|
|           | nET |      | Network<br>Parameters for network operation<br>(DHCP, IP, nETm and GWIP).<br>These parameters are intended for set-up using<br>the PC operating program or for use in another<br>network.                                                                                                    |                                                           |  |
|           |     | DHCP | <ul> <li>Dynamic Host Configuration Protocol</li> <li>Ensures dynamic assignment of an IP address using a DHCP server.</li> <li>If set to "on" the device must be operated in a network with DHCP server. Otherwise it cannot be accessed via the PC operating program E2I200.</li> <li>If set to "off", the fixed network settings (→ IP, nETm, GWIP) are used.</li> </ul>                             | <u>off</u> , on                                           |  |
|           |     | IP   | IP address<br>Is used when the device does not operate in the<br>DHCP mode.<br>The input is made in the "dotted decimal nota-<br>tion", e.g. 192.168.000.079. The respective<br>group is visualised by a letter in the first position<br>of the display (A, B, C, D).<br>After parameter selection the 4 groups are<br>automatically displayed consecutively or can be<br>activated and set with [SET]. | Annn.<br>Bnnn.<br>Cnnn.<br>Dnnn<br><u>192.168.000.079</u> |  |
|           |     | nETm | Subnet mask<br>Is used when the device does not operate in the<br>DHCP mode.<br>The subnet mask must match the IP address. It<br>is input in the same way as the IP address.                                                                                                    | Annn.<br>Bnnn.<br>Cnnn.<br>Dnnn<br><u>255.255.255.000</u> |  |
|           |     | GWIP | Gateway address<br>Is used when the device does not operate in the<br>DHCP mode.<br>It is input in the same way as the IP address.                                                                                                    | Annn.<br>Bnnn.<br>Cnnn.<br>Dnnn<br><u>192.168.000.201</u> |  |
|           | FW  |      | Firmware<br>Query of the installed firmware version.                                                                                                    |                                                           |  |
|           | rES |      | Reset<br>Reset the device to factory setting<br>(display mode, laser marking etc.).<br>Note:<br>Stored configurations remain unchanged.                                                                                                    |                                                           |  |

## 8.2.4 Lock/unlock pushbuttons

- ▶ Press [MODE/ENTER] and [SET] simultaneously > 10 s.
- > The current setting is displayed (e.g. uLoc = pushbuttons unlocked). ( $\rightarrow$  7.3.1 Operation indication)
- Select the requested setting with [SET].
- ► Confirm setting with [MODE/ENTER].
- > Setting is saved.
- > Unit returns to the evaluation mode.

### 8.2.5 Reset device to factory settings

- ► Activate the parameter "rES".
- ▶ Press [SET] > 5 s.

### 8.3 Parameter setting via PC operating program

The PC operating program is described in a separate document  $\rightarrow$  Programming manual E2I200.

The programming manual can be found at www.ifm.com

# 9 Operation

### 9.1 Code evaluation

After power on the unit is automatically in the evaluation mode. If an active configuration is stored on the device, it will perform the configured functions and create output signals according to the set parameters.

The display indicates the current evaluation result, the yellow LEDs signal the switching status of the outputs.

### 9.2 Process data protocol

The process data protocol is part of the programming manual E2I200.

The programming manual can be found at www.ifm.com

# 10 Scale drawing

## 10.1 O2Ix00, O2Ix01, O2Ix02; O2Ix03

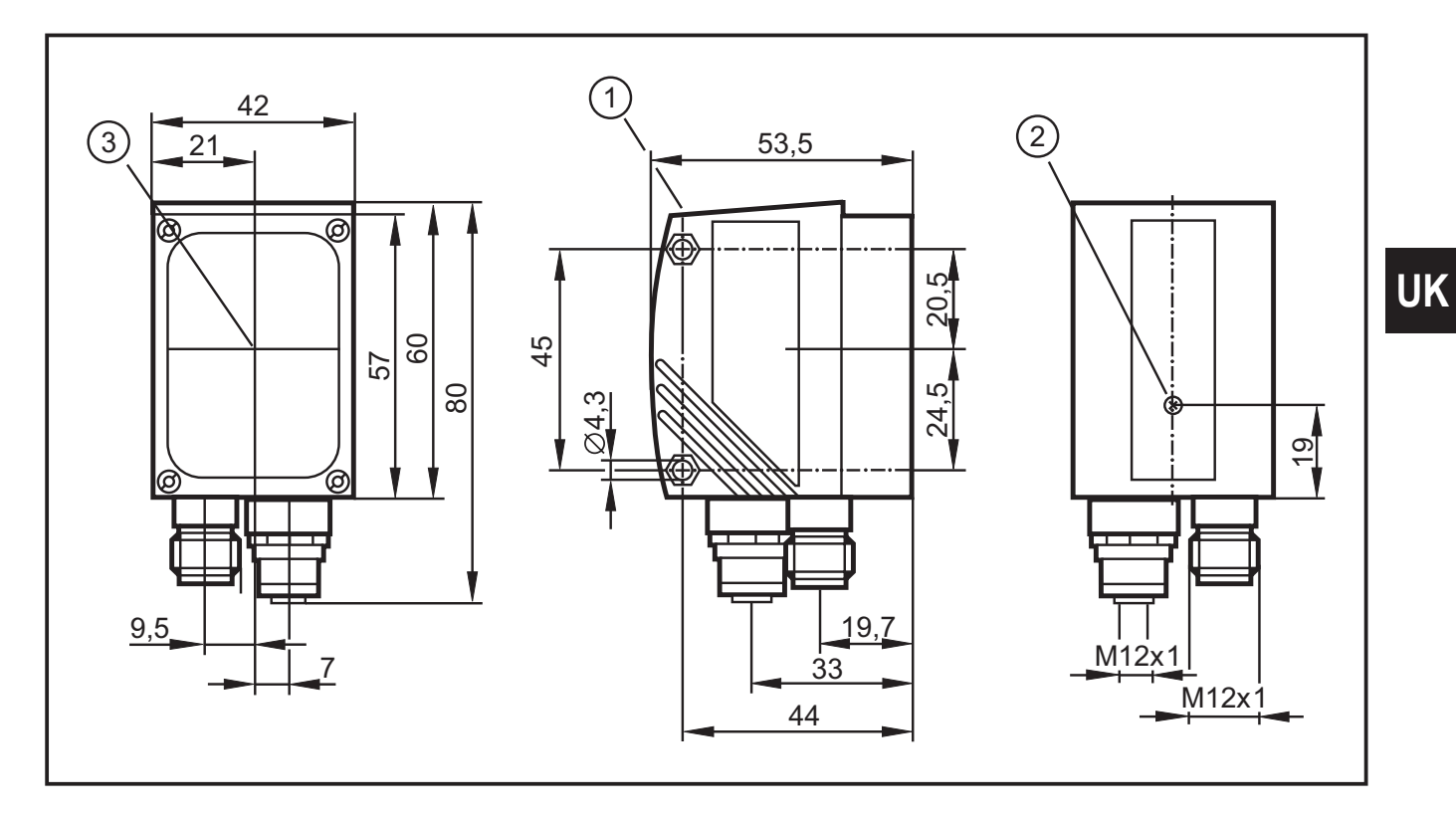

### 10.2 O2Ix04, O2Ix05

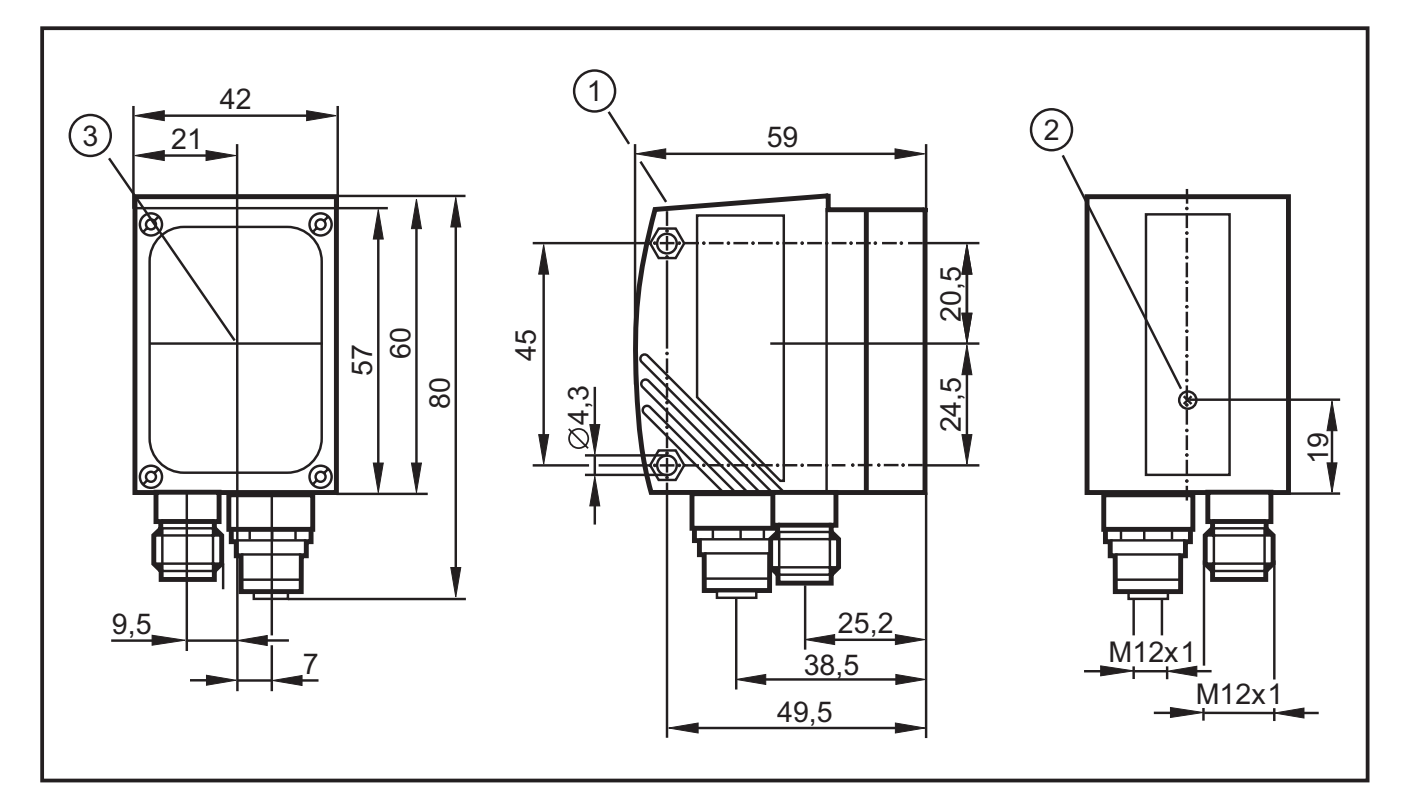

- 1. Operating and display elements
- 2. Focal setter
- 3. Middle of the optical axis

# 11 Technical data

| Type of sensor                  | CMOS image sensor black/white<br>VGA resolution 640 x 480 |                                                                                              |                                                                                                    |                                                                                                    |               |         |           |           |  |
|---------------------------------|-----------------------------------------------------------|----------------------------------------------------------------------------------------------|----------------------------------------------------------------------------------------------------|----------------------------------------------------------------------------------------------------|---------------|---------|-----------|-----------|--|
| Readable codes                  |                                                           |                                                                                              |                                                                                                    |                                                                                                    |               |         |           |           |  |
| O2I1xx and O2I3xx               |                                                           |                                                                                              | 2D:<br>ECC200, PDF-417, QR<br>1D bar codes:<br>Interleaved 2-of-5, Industrial 2-of-5, Code 39, Code 93,<br>Code 128, Pharmacode, Codabar<br>EAN8, EAN8-Add-On 2, EAN8-Add-On 5<br>EAN13, EAN13-Add-On 2, EAN8-Add-On 5<br>UPC-A, UPC-A Add-On 2, UPC-A Add-On 5<br>UPC-E, UPC-E Add-On 2, UPC-E Add-On 5<br>GS1 DataBar Omnidirectional, GS1 DataBar Truncated,<br>GS1 DataBar Stacked,GS1 DataBar Stacked Omnidirectional,<br>GS1 DataBar Limited, GS1 DataBar Expanded,<br>GS1 DataBar Expanded Stacked |                                                                                                    |               |         |           |           |  |
| In addition O2I3xx              |                                                           |                                                                                              | 2D:<br>Micro-QR<br>GS1 QR (<br>1D bar co<br>GS1 - 128                                                                                                    | 2D:<br>Micro-QR, Aztec Code, GS1 ECC200,<br>GS1 QR Code, GS1 Aztec Code,<br>1D bar codes:<br>GS1 - 128, MSI bar code |               |         |           |           |  |
|                                 |                                                           |                                                                                              |                                                                                                    |                                                                                                    |               |         |           |           |  |
| Operating distance              |                                                           | mm                                                                                           | 50                                                                                                    | 50 100 200                                                                                                    |               |         |           |           |  |
| Field of view size              | O2lx00<br>O2lx01                                          | mm                                                                                           | 16 x 12                                                                                                    |                                                                                                    | 32 x 24       |         | 64 x 48   |           |  |
|                                 | O2lx02<br>O2lx03                                          | mm                                                                                           | 33 x 24                                                                                                    |                                                                                                    | 66 x 47 132 x |         | 132 x 94  | 132 x 94  |  |
|                                 |                                                           |                                                                                              |                                                                                                    |                                                                                                    |               |         |           |           |  |
| Operating distance              |                                                           | mm                                                                                           | 75                                                                                                    | 100                                                                                                    | 200           | 400     | 1000      | 2000      |  |
| Field of view size              | O2lx04<br>O2lx05                                          | mm                                                                                           | 15 x 11                                                                                                    | 20 x 15                                                                                                    | 40 x 30       | 80 x 60 | 200 x 150 | 400 x 300 |  |
|                                 |                                                           |                                                                                              | r                                                                                                    |                                                                                                    |               |         |           |           |  |
| Omnidirectional reading         |                                                           |                                                                                              | Yes                                                                                                    |                                                                                                    |               |         |           |           |  |
| Inclination to the image p      | lane                                                      |                                                                                              | ≤ 45°                                                                                                    |                                                                                                    |               |         |           |           |  |
| Readings                        |                                                           |                                                                                              | ≤ 20/s                                                                                                    |                                                                                                    |               |         |           |           |  |
| Motion speed                    |                                                           |                                                                                              | ≤ 7 m/s                                                                                                    |                                                                                                    |               |         |           |           |  |
| Function display                |                                                           | 3 x LED green (Power, Ethernet, PC)<br>4 x LED yellow (RS-232, Out1/Trigger, Out2)           |                                                                                                    |                                                                                                    |               |         |           |           |  |
| Operation indication / dialogue |                                                           |                                                                                              | 4-digit 10-segment display                                                                                                    |                                                                                                    |               |         |           |           |  |
| Possible parameter settings     |                                                           | via 2 pushbuttons and 10-segment display<br>or via PC/notebook with E2I200 operating program |                                                                                                    |                                                                                                    |               |         |           |           |  |
| Laser marking                   |                                                           |                                                                                              | red, laser protection class 2 to DIN EN 60825-1                                                                                                    |                                                                                                    |               |         |           |           |  |

| Operating voltage          |                            | 24 V DC (± 10%)                                                                             |  |  |
|----------------------------|----------------------------|---------------------------------------------------------------------------------------------|--|--|
| Current consumption        |                            | < 300 mA                                                                                    |  |  |
| Current rating             |                            | 100 mA (per switching output)                                                               |  |  |
| Voltage drop               |                            | < 2 V                                                                                       |  |  |
| Short-circuit protection,  | pulsed                     | yes                                                                                         |  |  |
| Overload protection        |                            | yes                                                                                         |  |  |
| Reverse polarity protect   | ion                        | yes                                                                                         |  |  |
| Material                   |                            | housing: die-cast zinc, powder coating<br>lens window: glass<br>LED window: polycarbonate   |  |  |
| Trigger (optional)         |                            | internal<br>external (24 V PNP to IEC 61131-2, type 2)<br>via RS-232, TCP/IP or EtherNet/IP |  |  |
| Number switching output    | ts                         | max. 2 (24 V PNP)                                                                           |  |  |
| Internal illumination      | O2lx00<br>O2lx02<br>O2lx04 | red light (625 nm)<br>4 lighting segments<br>(individual control via PC operating program)  |  |  |
| O2lx01<br>O2lx03<br>O2lx05 |                            | infrared (850 nm)<br>4 lighting segments<br>(individual control via PC operating program)   |  |  |
| Connection external illur  | mination                   | 24 V DC PNP                                                                                 |  |  |
| Process interfaces         |                            | RS-232: 9600115200 bits/s<br>Ethernet TCP/IP, EtherNet/IP: 10Base-T/100Base-TX              |  |  |
| Parameter setting interfa  | ace                        | Ethernet TCP/IP, UDP/IP                                                                     |  |  |
| IP address                 |                            | 192.168.0.79                                                                                |  |  |
| Subnet mask                |                            | 255.255.255.0 (class C)                                                                     |  |  |
| Gateway IP address         |                            | 192.168.0.201                                                                               |  |  |
| MAC address                |                            | see type label                                                                              |  |  |
| Ambient temperature        |                            | -1050 °C                                                                                    |  |  |
| Storage temperature        |                            | -4085 °C                                                                                    |  |  |
| Protection                 |                            | IP 67, III                                                                                  |  |  |
| EMC                        |                            | interference emission / immunity to DIN EN 61326                                            |  |  |
| Mechanical tests           |                            | shocks to IEC 60068-2-27<br>vibration to IEC 60068-2-6                                      |  |  |

## **11.1 Module size specifications (ECC200)**

## **11.1.1 General specifications**

| Image size O2I                     | 640 x 480 pixels                               |  |  |
|------------------------------------|------------------------------------------------|--|--|
| Code size in the image             | max. ⅔ image size (≈ approx. 430 x 320 pixels) |  |  |
| Module size (standard recognition) | min. 6 pixels                                  |  |  |
| Module size (extended recognition) | min. 2 pixels                                  |  |  |

## 11.1.2 Module size in dependence of the operating distance

| Article no.      | Operating distance                         | 50      | 100     | 200      |
|------------------|--------------------------------------------|---------|---------|----------|
| O2lx00<br>O2lx01 | Field of view size                         | 16 x 12 | 32 x 24 | 64 x 48  |
|                  | Module size (min.)<br>Standard recognition | 0.28    | 0.51    | 0.96     |
|                  | Module size (min.)<br>Extended recognition | 0.09    | 0.17    | 0.32     |
| O2lx02<br>O2lx03 | Field of view size                         | 33 x 24 | 66 x 47 | 132 x 94 |
|                  | Module size (min.)<br>Standard recognition | 0.65    | 1.08    | 1.97     |
|                  | Module size (min.)<br>Extended recognition | 0.22    | 0.36    | 0.66     |

Values in mm

| Article no. | Operating distance                         | 75      | 100       | 200       |
|-------------|--------------------------------------------|---------|-----------|-----------|
| O2Ix04      | Field of view size                         | 15 x 11 | 20 x 15   | 40 x 30   |
| O2lx05      | Module size (min.)<br>Standard recognition | 0.21    | 0.28      | 0.56      |
|             | Module size (min.)<br>Extended recognition | 0.07    | 0.09      | 0.19      |
|             |                                            |         |           |           |
|             | Operating distance                         | 400     | 1000      | 2000      |
|             | Field of view size                         | 80 x 60 | 200 x 150 | 400 x 300 |
|             | Module size (min.)<br>Standard recognition | 1.13    | 2.81      | 5.63      |
|             | Module size (min.)<br>Extended recognition | 0.38    | 0.94      | 1.88      |

Values in mm

## 12 Maintenance, repair and disposal

- Keep the lens window free from soiling. Soiling may considerably affect the reading result!
- To clean the lens window, do not use any detergents or solvents which might damage the front glass.
- Do not open the housing as the device does not contain any components which can be maintained by the user. The device must only be repaired by the manufacturer.
- Dispose of the device in accordance with the national environmental regulations.

# **13** Approvals/standards

Test standards and regulations  $\rightarrow$  11 Technical data.

The EC declaration of conformity is available at www.ifm.com